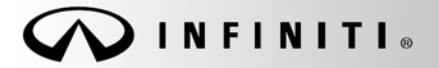

SERVICE BULLETIN

Classification: BR14-006 Reference:

ITB14-051

COPYRIGHT© NISSAN NORTH AMERICA, INC. Date:

October 31, 2014

SB-10056785-5922

# 2013-2014 JX35/QX60; FCW MALFUNCTION AND DTC C1A27 STORED

APPLIED VEHICLES: 2013 JX35 (L50) equipped with Intelligent Cruise Control 2014 QX60 (L50) equipped with Intelligent Cruise Control NOTE: Does not apply to Hybrid models

APPLIED DATE: AWD models built before May 6, 2014 FWD models built before August 11, 2014

## **IF YOU CONFIRM**

All of the following:

- The FCW (Forward Collision Warning) malfunction is ON or reported to have been ON, and
- DTC C1A27 (ECD POWER SUPPLY CIRCUIT) is stored (Past or Current),

and

• The brake fluid level is normal.

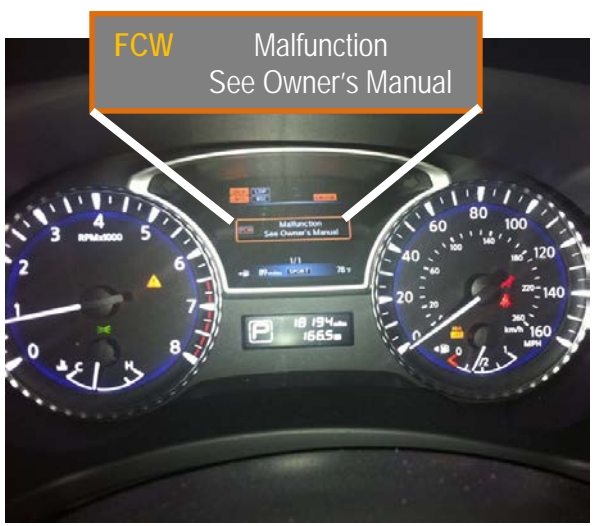

Figure A

NOTE: C1A27 is an ICC (Intelligent Cruise Control) DTC.

# ACTION

Reprogram the ABS control unit (ABS) per the Service Procedure in this bulletin.

• Part of the Service Procedure, step 20 on page 8, is a confirmation that reprogramming is needed to resolve the above incident.

**IMPORTANT:** The purpose of **ACTION** (above) is to give you a quick idea of the work you will be performing. You MUST closely follow the <u>entire</u> **SERVICE PROCEDURE** as it contains information that is essential to successfully completing this repair.

Infiniti Bulletins are intended for use by qualified technicians, not 'do-it-yourselfers'. Qualified technicians are properly trained individuals who have the equipment, tools, safety instruction, and know-how to do a job properly and safely. NOTE: If you believe that a described condition may apply to a particular vehicle, DO NOT assume that it does. See your Infiniti retailer to determine if this applies to your vehicle.

## SERVICE PROCEDURE

IMPORTANT: Before starting, make sure:

- ASIST on the CONSULT PC has been synchronized to the current date.
- All CONSULT-III plus (C-III plus) software updates (if any) have been installed.

**NOTE:** The CONSULT PC automatically gets applicable reprogramming data during ASIST synchronization.

- A screen print for Warranty documentation can be done from the CONSULT PC during this process while still connected to the vehicle.
- No DTCs stored.
  - o Use C-III plus to perform Self Diagnosis for all systems.
  - If there are any DTCs other then C1A27, diagnose, perform repairs, and erase DTCs **before** continuing.
  - o It only DTC C1A27 is stored, erase DTC before continuing.
- 1. Connect the plus VI to the vehicle.

**CAUTION:** Make sure the plus VI is securly connected. If the plus VI connection is loose during reprogramming, the process will be interrupted and the the control unit may be damaged.

2. Connect the AC Adapter to the CONSULT PC.

**CAUTION:** Be sure to connect the AC Adapter. If the CONSULT PC battery voltage drops during reprogramming, the process will be interrupted and the control unit **may be damaged**.

3. Connect the GR8 and set to "Power Supply" mode.

**CAUTION:** Be sure the battery charger is connected securely to the battery. Make sure the battery voltage stays between <u>12.0V and 15.5V</u> during reprogramming. If the battery voltage goes out of this range during reprogramming, the control unit **may be damaged**.

4. Turn OFF all external Bluetooth<sup>®</sup> devices (e.g., cell phones, printers, etc.) within range of the CONSULT PC and the VI.

**CAUTION:** Make sure to turn off all external Bluetooth<sup>®</sup> devices. If Bluetooth<sup>®</sup> signal waves are within range of the CONSULT PC and the VI during reprogramming, reprogramming may be interrupted, and the control unit **may be damaged**.

- 5. Turn the ignition ON with the engine OFF.
  - The engine must not start or run during the reprogramming procedure.
- 6. Turn OFF all vehicle electrical loads such as exterior lights, interior lights, HVAC, blower, rear defogger, audio, NAVI, seat heater, steering wheel heater, etc.

**IMPORTANT:** Make sure to turn OFF all vehicle electrical loads. Make sure the battery voltage stays between <u>12.0V and 15.5V</u> during reprogramming. If the battery voltage goes out of this range during reprogramming the control unit **may be damaged**.

- 7. Turn ON the CONSULT PC.
- 8. Select CONSULT-III plus (open C-III plus).

- 9. Wait for the plus VI to be recognized.
  - Serial number will display when the plus VI is recognized.

|            | G CONSULT-III plus Ve | r.V12.12.00 VIN:-         | Vehicle : -         | Country : U.S.A.   |
|------------|-----------------------|---------------------------|---------------------|--------------------|
|            | Back Home             | Print Screen Capture Mode | Recorded Help 11.8V |                    |
|            | Connection State      | ls                        | Diagnosis Menu      |                    |
|            | Serial No.            | Status                    | 📄 🗍 Diagnosis (Or   | ne System)         |
| Plus VI is | 230072                | 7                         |                     |                    |
| Teeognized |                       |                           | Diagnosis (Al       | l Systems)         |
|            | мі -                  |                           |                     |                    |
|            |                       | No connection             | Re/programm         | ing, Configuration |
|            | Select VI             | /МІ                       | Immobilizer         |                    |
|            | Application Setting   | G                         | g Maintenance       |                    |
|            | VDR                   |                           |                     |                    |
| 1          | -                     | F                         | Figure 1            |                    |

10. Select Re/programming, Configuration.

| 🔂 CONSU | ILT-III plus Ver.V12.1   | 2.00 VIN:-                         |                 | Vehicle : -    |             | Country : U.S.A. |                       |            |
|---------|--------------------------|------------------------------------|-----------------|----------------|-------------|------------------|-----------------------|------------|
| Back    | Home Print Sc            | reen Capture Mode                  | Recorde<br>Data | ed Help        | 11.8V VI    | × • •            | $\mathbf{\mathbf{x}}$ |            |
| Conne   | ction Status —           |                                    |                 | Diagnosis Menu | u           |                  |                       |            |
|         | Serial No.               | Status                             |                 | Diagno         | sis (One S  | system)          |                       |            |
| VI      | 2300727                  | Normal Mode/Wireless<br>connection |                 | Diagno         | sis (All Sy | vstems)          |                       |            |
| м       | -                        | No connection                      |                 | Re/prog        | gramming    | , Configuration  |                       | Step<br>10 |
| 800     | Select VI/MI             |                                    |                 | Immobi         | lizer       |                  |                       |            |
|         | tion Setting<br>Sub mode | Language Setting                   |                 | Mainter        | nance       |                  |                       |            |
|         | VDR                      |                                    |                 |                |             |                  |                       |            |

Figure 2

- 11. Use arrows (if needed) to view and read all precautions.
- 12. Check the box confirming the precautions have been read.
- 13. Select Next.

|            | Image: Back         Image: Back         Image: Back |     |
|------------|----------------------------------------------------------------------------------------------------|-----|
|            | Re/programming,<br>Configuration                                                                                                    |     |
|            | Precaution                                                                                                    |     |
|            | Operating suggestions for reprogramming, programming and C/U configration:<br>Please review the all of precautions, and click the "Confirm" check box after confirming the its points. And<br>touch "Next".                                                                                                    |     |
|            |                                                                                                    |     |
|            | Caution:<br>1. Follow the operation guide displayed on screen.<br>2. "Back" and "Home" button may not be used on this flow                                                                                                    |     |
|            | -For reprogramming and programming<br>1. Install the latest version of the CONSULT-III plus sortware, reprogramming/programming data to this                                                                                                    |     |
|            | CONSULT-III plus PC.<br>2. Preparation and read the service manual or reprogramming procedure sheet.                                                                                                    |     |
|            | I-For ECU Configuration<br>1. Need to write the configuration data to new ECU, after replace it.<br>2. If writing the wrong configuration data, ECU can not work. Please write the right data.                                                                                                    |     |
| Step<br>12 | -For ECU Configuration using manual mode<br>1. Confirm the vehicle's spec and its configuration spec, following the service manual. If writing the<br>configuration data, ECU can not work. Please write the right data.<br>2. Operate the saving completely. Do not abort without saving data.                                                                                                    |     |
|            | Next S                                                                                                    | tep |
|            | Confirmed instructions                                                                                                    | 13  |

Figure 3

- 14. If the screen in Figure 4 displays, select Automatic Selection(VIN).
  - If the screen in Figure 4 does not display, skip to step 15.

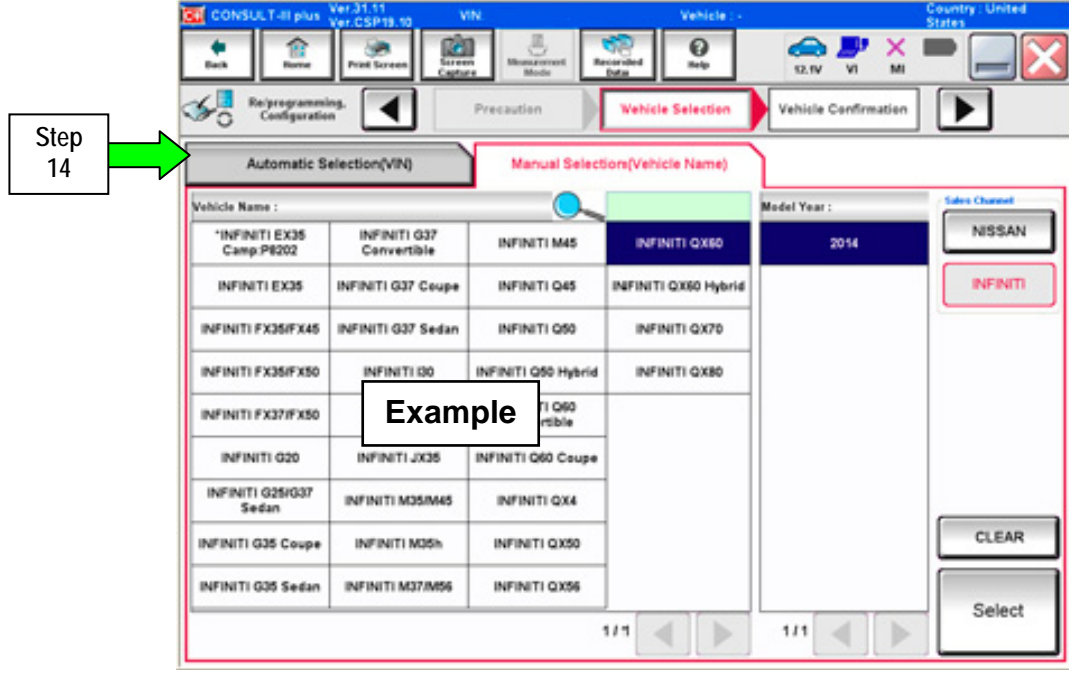

Figure 4

- 15. Verify the VIN or Chassis # matches that of the vehicle.
- 16. If the correct VIN is displayed, select **Confirm**.

|        | CONSULT-II plus Ver.31.11 VIN                                 | Vehicle : -                                                | Country : United<br>States |
|--------|---------------------------------------------------------------|------------------------------------------------------------|----------------------------|
|        | Reth Rome Print Screen Capture                                | Henserweit<br>Mode Data                                    | 🔀                          |
|        | Configuration Vehic                                           | Vehicle Confirmation                                       |                            |
|        | Please confirm selected information and to<br>touch "Change". | uch "Confirm". In case you want to select another vehicle, |                            |
| Vorify |                                                               |                                                            |                            |
| here   | VIN or Chassis #                                              | JN8CS1MUGEM                                                |                            |
|        | Vehicle Name :                                                | INFINITI QX60                                              |                            |
|        | Model Year                                                    | 2014                                                       |                            |
|        |                                                               |                                                            |                            |
|        |                                                               | 1/1 🔳 🕨                                                    |                            |
|        |                                                               |                                                            |                            |
|        |                                                               |                                                            | Change                     |
|        |                                                               | If OK, select<br>Confirm                                   | Confirm                    |
|        |                                                               | <b></b>                                                    |                            |

Figure 5

17. Select **Confirm** again.

| Back                                        | Home Print S                                                                                                    | creen Capture                                                                                                    | Measurement<br>Mode                                                                       | Recorded<br>Data                                                                             | e<br>Help                       | 11.8V                    |              | <b>K III</b> |         |
|---------------------------------------------|----------------------------------------------------------------------------------------------------|----------------------------------------------------------------------------------------------------|-------------------------------------------------------------------------------------------|----------------------------------------------------------------------------------------------|---------------------------------|--------------------------|--------------|--------------|---------|
| Con                                         | ogramming,<br>figuration                                                                                                    | Vehic                                                                                                    | le Confirmation                                                                           | Ing                                                                                          | out VIN                         | System                   | Selectior    |              | 4/6     |
| Input VIN                                   |                                                                                                    |                                                                                                    |                                                                                           |                                                                                              |                                 |                          |              |              |         |
| Enter the VIN<br>According to<br>CONSULT, V | I number, and<br>this operation<br>IN number you                                                                                                    | touch ''Confirr<br>in case of spe<br>input is saved                                                                                                    | ו".<br>cified operation<br>as file name. Th                                               | that require<br>nerefore, cor                                                                | s to save ECU<br>nfirm VIN numb | informatic<br>er correct | n into<br>y. |              |         |
|                                             | NISSAN WOTOR CO<br>意义大 Troo<br>Comments Co<br>Comments Co<br>Co<br>Co<br>Co<br>Co<br>Co<br>Co<br>Co<br>Co<br>Co | LTD JAPAN<br>3456<br>30 C<br>C<br>21 Diapan<br>24 mar + ama<br>24 mar + ama<br>25 mar + ama<br>25 mar + ama<br>26 mar + ama<br>27 mar + ama<br>27 mar + ama<br>28 mar + ama<br>29 mar + ama<br>20 mar + ama<br>20 mar | SAX MOTOR IBERICA, S.A.<br>WR51U0123456)<br>1-<br>1-<br>1-<br>00005/Mar<br>Freedomar<br>7 | JN1BAUJ3220123<br>体型 策測理<br>学校 策測理<br>によう 変別理<br>活用 年月<br>活用 年月<br>2011 年 月<br>101 (同元仁仁 限公う |                                 | 6                        |              |              |         |
| VIN (17 or                                  | 18 digits)                                                                                                    | N 18E 1991 /                                                                                                    |                                                                                           | 0814                                                                                         |                                 |                          |              |              |         |
|                                             |                                                                                                    |                                                                                                    |                                                                                           |                                                                                              |                                 |                          |              |              |         |
|                                             |                                                                                                    |                                                                                                    |                                                                                           |                                                                                              |                                 |                          |              |              |         |
|                                             |                                                                                                    |                                                                                                    |                                                                                           |                                                                                              |                                 |                          |              |              |         |
|                                             |                                                                                                    |                                                                                                    |                                                                                           |                                                                                              |                                 |                          | Step<br>17   |              | Confirm |

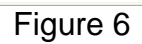

#### 18. Select ABS.

• Use the scroll arrows as needed.

| CONSULT-II plus Ver.01.11 VIN.                |                        | Vehicle.              |                     | Country : United<br>States |
|-----------------------------------------------|------------------------|-----------------------|---------------------|----------------------------|
| Back Renne Print Screen Capture               | Becarde Bata           | - O                   | 12.AV VI M          | : 🗕 🔜 🔀                    |
| Configuration                                 | put VIN                | ystem Selection       | Operation Selection | 5/5                        |
| System Selection                              |                        |                       |                     |                            |
| in case ECU you want to operate is not lister | d below, the vehicle o | r model year might    | be selected wrong.  |                            |
| ENGINE                                        | METER                  | M&A                   | ļ ,                 | IVAC                       |
| MULTI AV                                      | Sten                   | N                     |                     | AVM                        |
| EPS/DAST 3                                    | 18                     | AR                    | TRAN                | SMISSION                   |
| ABS                                           | CAN GAT                | EWAY                  | ]                   |                            |
| IPDM E/R                                      | AIR B                  | AIR BAG Scroll arrows |                     | rows                       |
|                                               |                        |                       |                     | 1/1                        |
|                                               |                        | _                     |                     |                            |

Figure 7

19. Wait for System Call to complete and then select **Reprogramming**.

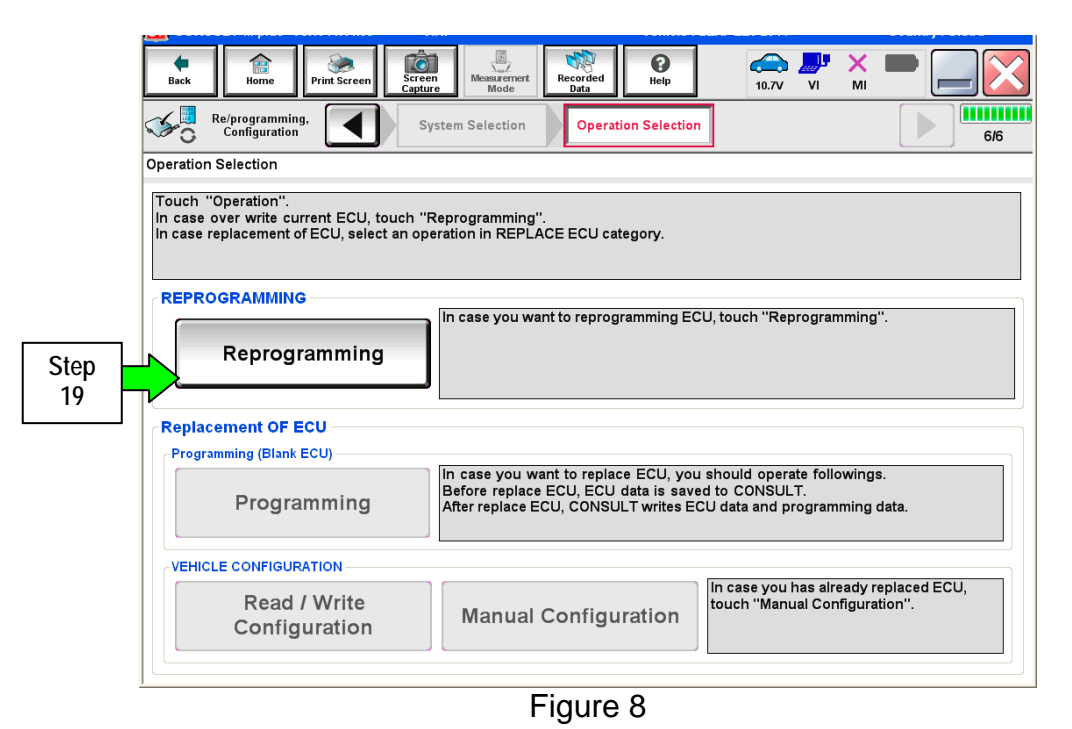

- 20. When you get to the screen shown in Figure 9, confirm reprogramming applies as follows:
  - a. Find the ABS Part Number and write it on the repair order.

NOTE: This is the current ABS Control Unit Part Number.

|              | CONSULT-II plus Ver3121                                                                                   | VIN. VI                                                                                             | hiele I                                                | Country : United<br>States |  |
|--------------|----------------------------------------------------------------------------------------------------|----------------------------------------------------------------------------------------------------|--------------------------------------------------------|----------------------------|--|
|              | auk Rome Pitel Loren                                                                                      | Torsen<br>Gater                                                                                     |                                                        |                            |  |
|              | Sol Raiprogramming.                                                                                       | Operation Selection Save ECU                                                                        | Data                                                   | Þ 7/7                      |  |
|              | Save ECU Data                                                                                             |                                                                                                    |                                                        |                            |  |
|              | Touch "Save" to save operation<br>Operation log helps to restart ne<br>after operation has completely fin | log and the current part number as listed<br>t operation by selecting suitable operations<br>inhed. | I below to CONSULT.<br>In log. Operation log is erased | -                          |  |
|              | File Label                                                                                                | JNBCS                                                                                               | JN8CS1MU6EM                                            |                            |  |
|              | Operation                                                                                                 | REPRO                                                                                               | REPROGRAMMING                                          |                            |  |
| Current Part | System                                                                                                    | A                                                                                                   |                                                        |                            |  |
| Number       | Part Number                                                                                               | 4766                                                                                                | 47660                                                  |                            |  |
|              | Vehicle                                                                                                   | INFIN                                                                                               | INFINITI QX60                                          |                            |  |
|              | VIN                                                                                                    | JNBCS1                                                                                              |                                                        |                            |  |
|              | Date                                                                                                    | 6/18/201                                                                                            | If OK, select<br>Save                                  | Save                       |  |
|              | L                                                                                                    | Figure 9                                                                                            |                                                        |                            |  |

- b. Compare the P/N you wrote down to the numbers in the Current Part Number column of Table A below:
  - If there is a <u>match</u>, this bulletin <u>applies</u>. Continue with the reprogramming procedure on the next page.
  - If there is <u>not a match</u>, this bulletin <u>does not apply</u>. Close C-III plus and check ASIST for further diagnostic and repair information.

| Tabl | е | А |
|------|---|---|
|------|---|---|

| MODEL     | CONTROL UNIT | CURRENT PART NUMBER: 47660- |
|-----------|--------------|-----------------------------|
|           |              | 3JA1D, 3JA2D                |
| 2013 JX35 | ADC          | 3JU1D, 3JU2D                |
| 2014 QX60 | ADS          | 3JA1B, 3JA2B                |
|           |              | 3JU1B, 3JU2B                |

c. If there is a part number match as specified above, select **Save** and then continue with the reprogramming procedure on the next page.

- 21. Use arrows (if needed) to view and read all precautions.
- 22. Check the box confirming the precautions have been read.
- 23. Select Next.

| CONSOLT-III plus Vel.V10.12.00                                       | VIN.SIN IAZ4ETTAAWIS01204                                  | Venicle : 3702 234 2010                                                                                                    | Country . O.S.A. |   |
|----------------------------------------------------------------------|------------------------------------------------------------|----------------------------------------------------------------------------------------------------|------------------|---|
| Back Rome Print Screen                                               | Screen<br>Capture                                          | Image: Weight of the second second | VI MI 🗭 🦲 🔀      |   |
| Re/programming,<br>Configuration                                     | Save ECU Data                                              | recaution Select Pro                                                                                                    | gram Data        | ] |
| Precaution                                                           |                                                            |                                                                                                    |                  |   |
| Operating suggestions:                                               |                                                            |                                                                                                    |                  |   |
| usable.                                                              | is unsuccessful, ECU software h                            | hay be damaged and ECU is i                                                                                                    | no longer        |   |
| Please review the all of precautions                                 | s, and click the "Confirm" check I                         | box after confirming the its po                                                                                                    | pints.           |   |
|                                                                      |                                                            |                                                                                                    |                  |   |
| 4. DO NOT set the A/C timer or A/C                                   | C remote control system.                                   |                                                                                                    |                  |   |
| <during reprogramming=""></during>                                   |                                                            |                                                                                                    |                  |   |
| Never touch the CONSULT-III plus<br>Never depress the brake pedal or | components to prevent cable di<br>turn the steering wheel. | sconnection.                                                                                                    |                  |   |
| Never open each door or trunk rid.                                   |                                                            |                                                                                                    |                  |   |
|                                                                      |                                                            |                                                                                                    |                  |   |
|                                                                      |                                                            |                                                                                                    |                  |   |
|                                                                      |                                                            | Г                                                                                                    | Step             |   |
|                                                                      |                                                            |                                                                                                    | 21               |   |
|                                                                      |                                                            |                                                                                                    |                  |   |
| Ч                                                                    |                                                            |                                                                                                    |                  |   |
|                                                                      |                                                            | 0/2                                                                                                    | Next 🧲           |   |
| Confirmed instructions                                               |                                                            | 272                                                                                                    |                  |   |
| <u> </u>                                                             | Figure                                                     | 10                                                                                                    |                  | _ |
|                                                                      | riguie                                                     | 10                                                                                                    |                  |   |

- 24. Read the Current Part Number and Part Number After Reprogramming. They should be different.
- 25. Select Next.

| CONSULT-II plus Ver.31.11<br>Ver.CSP19.10                                                                                                    | VIN                                                                                   | Vehicle :                                                     |                                   | Country : United<br>States |
|----------------------------------------------------------------------------------------------------|---------------------------------------------------------------------------------------|---------------------------------------------------------------|-----------------------------------|----------------------------|
| tat Cost                                                                                                    | Minera Mode                                                                           | Recorded Note                                                 | 13.NV VI MI                       | -                          |
| Reprogramming.                                                                                                    | Precaution                                                                            | Select Program Data                                           | Confirm Vehicle<br>Condition      | 9/11                       |
| Select Program Data                                                                                                    |                                                                                       |                                                               |                                   |                            |
| Confirm the detail listed below, and to<br>in case the screen to select reprogip<br>vehicle.<br>In case the part number after reprogr<br>selection, VIN and reprog/programmin | ouch "Next" if OK.<br>ogramming data is I<br>amming is wrong to<br>g data in CONSULT. | NOT displayed, only one data<br>such "Re-select", and confirm | is available for this the vehicle | <b>1</b>                   |
| Part Number After Reprolprogramming                                                                                                    |                                                                                       | 47660.                                                        | >                                 |                            |
| Current Part Number                                                                                                    |                                                                                       | 47660.                                                        | >                                 |                            |
| Vehicle                                                                                                    |                                                                                       | INFINITI QX60                                                 |                                   |                            |
| VIN                                                                                                    |                                                                                       | JN8CS1MU6EM                                                   |                                   |                            |
| System                                                                                                    |                                                                                       | ABS                                                           |                                   |                            |
| Other Information                                                                                                    |                                                                                       | L63H_ST1                                                      |                                   | Re-select                  |
| Expected time to finish relprogrammin                                                                                                    | 0                                                                                     | Verify P/N<br>above, the<br>select Nex                        | s sen st                          | Next                       |
|                                                                                                    |                                                                                       | · · · · ·                                                     |                                   |                            |

Figure 11

26. Confirm battery voltage is correct, and then select Next.

**NOTE:** Battery voltage must stay within the specified range to make the indicator turn green.

| CONSULT-III plus Ver.V14.11.00 VIN:                                                                                    | Vehicle : LEAF 75                                                    | Country : U.S.A.               |
|----------------------------------------------------------------------------------------------------|----------------------------------------------------------------------|--------------------------------|
| Back Reme Print Screen Screen Mode                                                                                     | ert Recorded Data                                                    | 🚗 🦊 X 🖿 📃 🔀                    |
| Re/programming,<br>Configuration                                                                                       | Select Program Data                                                  | Con hicle 10/11                |
| Confirm Vehicle Condition                                                                                              |                                                                      |                                |
| Operate according to the following procedures.                                                                         |                                                                      | Monitor 12V<br>battery voltage |
| 1<br>Remove the terminal case of battery and connect batt                                                              | on abarger to battery                                                | here                           |
| 2<br>Adjust the battery charger output so that the vehicle b<br>13.5V. The vehicle battery voltage is shown on the top | attery voltage is between 12.0V and<br>-right of this screen<br>Must | the                            |
| 3                                                                                                    | "Groon"                                                              | before                         |
| Confirm the RESULT is OK, touch "Next".                                                                                | selectin                                                             | g Next                         |
|                                                                                                    |                                                                      | Next                           |
| Result                                                                                                    |                                                                      |                                |
|                                                                                                    | Figure 12                                                            |                                |

- 27. With battery voltage OK (green), select Start.
  - The reprogramming process begins when Start is selected.

**IMPORTANT:** Battery voltage must stay between **12.0 and 15.5 Volts** during reprogramming or METER reprogramming may be interrupted and the control unit may be damaged.

| Reprogramming,<br>Configuration<br>Infirm Vehicle Condition<br>onfirm the vehicle condition as li<br>hen, confirm that judgment for all<br>ut of range, reprogramming or pro- | Select Progra                                       | m Data                                      | Melp Policie<br>Condition                      | sz.tv vi MI    |                                    |
|----------------------------------------------------------------------------------------------------|-----------------------------------------------------|---------------------------------------------|------------------------------------------------|----------------|------------------------------------|
| Revergeramming,<br>Configuration<br>Infirm Vehicle Condition                                                                                                    | Select Progra                                       | m Data                                      | Condition                                      | Trans          |                                    |
| onfirm Vehicle Condition<br>confirm the vehicle condition as if<br>hen, confirm that judgment for all<br>ut of range, reprogramming or pro-                                   | and halfs                                           |                                             |                                                |                | ion ion                            |
|                                                                                                    | sted below, set<br>items indicate (<br>gramming may | the vehicle cor<br>OK, and touch "<br>stop. | ndition correctly.<br>Start". In case the vehi | Icle condi bat | onitor 12V<br>tery voltage<br>here |
| Monitor Item                                                                                                    | Value                                               | UNE                                         | Autyrent                                       | Condition      |                                    |
| BATTERY VOLTAGE                                                                                                    | 12.0                                                | v                                           | OK                                             |                |                                    |
|                                                                                                    |                                                     |                                             |                                                | Step           | Start                              |

Figure 13

28. Wait for both progress bars to complete.

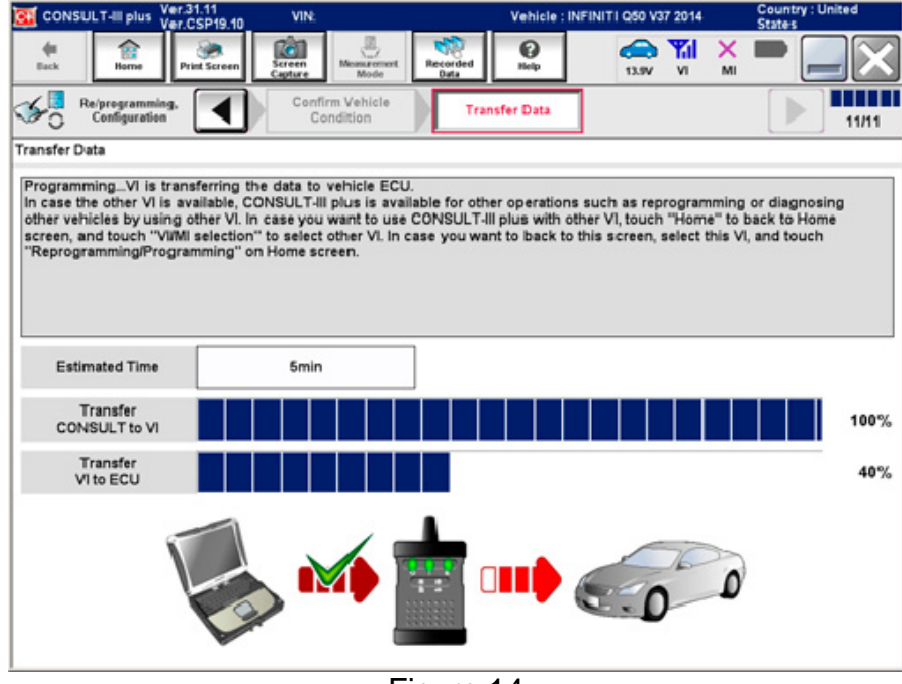

Figure 14

29. When the screen in Figure 15 displays, the reprogramming is complete.

**NOTE:** If the screen in Figure 15 does <u>not</u> display (reprogramming does <u>not</u> complete), refer to the information on the next page.

- 30. Disconnect the battery charger from the vehicle.
- 31. Select Next.

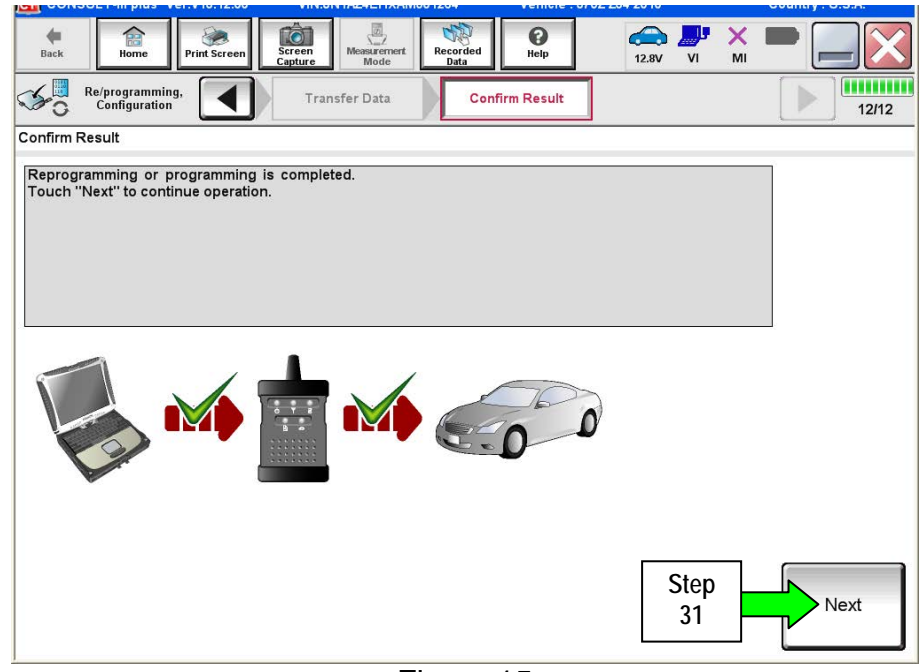

Figure 15

**NOTE:** DTC Erase must be performed before C-III plus will provide the final reprogramming confirmation report. Continue with the reprogramming procedure on page 13.

## Control Unit Recovery:

### Do not disconnect plus VI or shut down CONSULT-III plus if reprogramming does not complete.

If reprogramming does <u>not</u> complete and the "!?" icon displays as shown in Figure 16:

- Check battery voltage (12.0–15.5 V).
- Ignition is ON, engine OFF.
- External Bluetooth<sup>®</sup> devices are OFF.
- All electrical loads are OFF.
- Select <u>retry</u> and follow the on screen instructions.
- <u>"Retry" may not go through on the</u> <u>first attempt and can be selected</u> <u>more than once</u>.

|                                                                                                    | ethi vehicle                                                              | Country : North<br>America Common |
|----------------------------------------------------------------------------------------------------|---------------------------------------------------------------------------|-----------------------------------|
| tank Anne Pint Screen Con                                                                                | n Baastroott Baas A                                                       | 📲 💥 🖿 🔜 🔀                         |
| Configuration                                                                                            | Transfer Data Confirm Result                                              | 3/3                               |
| Confirm Result                                                                                           |                                                                           |                                   |
| Reprogramming or programming is not<br>operation on this ECU.<br>Touch "Retry" to retry reprogramming or | completed properly, but you can retry reprogiprogramm<br>r programming.   | <u>_</u>                          |
| Part number after                                                                                        | 47560-                                                                    |                                   |
| Reprogiprogramming                                                                                       |                                                                           |                                   |
| Reprog/programming<br>Current Part Number                                                                | 47660                                                                     |                                   |
| Reprogiprogramming<br>Current Part Number<br>Vehicle                                                     | 4760                                                                      |                                   |
| Reprogiprogramming<br>Current Part Number<br>Vehicle<br>VIN                                              | ATREC                                                                     |                                   |
| Reprogiprogramming<br>Current Part Number<br>Vehicle<br>VIN<br>System                                    | INFINITI 0X60 Select Retry                                                |                                   |
| Reprogiprogramming<br>Current Part Number<br>Vehicle<br>VIN<br>System<br>Date                            | 47660 INFINITI QX50 Select Retry 2013/05/05 16:06:56                      | Retry                             |
| Reprogiprogramming<br>Current Part Number<br>Vehicle<br>VIN<br>System<br>Date<br>Other Information       | 47660<br>INFINITI 0X60<br>Select Retry<br>2013/06/06 16:06:56<br>L53H_ST2 | Retry                             |

Figure 16

If reprogramming does <u>not</u> complete and the "X" icon displays as shown in Figure 17:

- Check battery voltage (12.0 15.5 V).
- CONSULT A/C adapter is plugged in.
- Ignition is ON, engine OFF.
- Transmission is in Park.
- All C-III plus / VI cables are securely connected.
- All C-III plus updates are installed.
- Select <u>Home</u>, and restart the reprogram procedure from the beginning.

|                                                                                                    | and the second second se | County clapto                            |
|----------------------------------------------------------------------------------------------------|----------------------------------------------------------------------------------------------------|------------------------------------------|
|                                                                                                    | Direct Regrind Peter                                                                                                    | 🚓 🥐 💥 🖿 📖 🔀                              |
| Sofigition                                                                                                    | Transfer Data                                                                                                    | () () () () () () () () () () () () () ( |
| Confirm Result                                                                                                    |                                                                                                    |                                          |
| Reprogramming is not completel pro<br>.Print this screen as needed. Confirm<br>with procedure.<br>.Restart CONSULT with disconrection | sparty<br>CONSULT version, IGN/Power switch position, sh<br>og VI once, and start the reprogramming again.                                                                                                    | it position and etc                      |
| Part number after<br>Reprog/programming                                                                                               | 47660                                                                                                    |                                          |
|                                                                                                    |                                                                                                    |                                          |
| Current part number                                                                                                    | 47660                                                                                                    |                                          |
| Current part number<br>Valticle                                                                                                    | 47660                                                                                                    |                                          |
| Current part number<br>Vehicle                                                                                                    | 47660                                                                                                    |                                          |
| Current part sumber<br>Vehicle<br>VIN<br>System                                                                                       | 47660<br>INFINITI QX60<br>JN8CS1MUGEM<br>ABS                                                                                                    |                                          |
| Current part sumber<br>Vehicle<br>VIN<br>System<br>Date                                                                               | 47660<br>INFINITI QX60<br>JINBCS1MU6EM<br>ABS<br>25/07/2011 16:30:0                                                                                                    | <br>0                                    |
| Current part sumber<br>Vehicle<br>VIN<br>System<br>Date<br>Information                                                                | 47660 INFINITI QX60 JN8CS1MU6EM ABS 29/01/2011 16/30/0                                                                                                    | ····                                     |

Figure 17

- 32. Erase all DTCs as follows:
  - a. Turn the ignition OFF.
  - b. Turn the ignition ON engine OFF.
  - c. Wait for DTC erase to complete.

| Back        | Home                           | Print Screen        | Screen<br>Capture     | Measurement<br>Mode   | Recorded<br>Data | <b>P</b><br>Help | 1  | 3.6V VI                    | X<br>MI             | - ( |             |
|-------------|--------------------------------|---------------------|-----------------------|-----------------------|------------------|------------------|----|----------------------------|---------------------|-----|-------------|
| <b>1</b>    | Re/programmir<br>Configuratior | Ig,                 | Confirm<br>up E       | ation Start<br>Engine | Eras             | se All DTCs      | Ор | Print Resul<br>eration Com | t <i>l</i><br>plete |     | 17/18       |
| Erase All [ | DTCs                           |                     |                       |                       |                  |                  |    |                            |                     |     |             |
| Accordir    | ng to the inst                 | ruction below,      | erase All D           | TCs.                  |                  |                  |    |                            |                     |     |             |
| 1<br>Turn   | ignition swite                 | to the ON po        | sition, then <i>l</i> | All DTCs are a        | automaticall     | y erased.        |    |                            |                     | ))( | LOCK TO CON |
| C           | Current statu:<br>swit         | s of ignition<br>ch |                       | ON                    |                  |                  |    |                            |                     |     |             |
|             |                                | Tur                 | n ignit               | ion ON                | l > 0F           | F > ON           |    |                            |                     |     |             |
|             |                                |                     |                       |                       |                  |                  |    |                            |                     |     |             |

Figure 18

- 33. Verify the part number has changed (before and after reprogramming part numbers should be different).
  - a. Print a copy of the screen in Figure 19 by selecting **Print**.
  - b. Attach the copy to the repair order.
  - c. Once a copy has been printed, select **Confirm**.

| CONSULT-II plus Ver.31.11<br>Ver.CSP19.10                                                                                                    | VIN              | Vehicle:                             | and the second second | Country : United<br>States |  |  |  |  |
|----------------------------------------------------------------------------------------------------|------------------|--------------------------------------|-----------------------|----------------------------|--|--|--|--|
| 4 Enter Post Survey                                                                                                    | Suren<br>Capture | Recorded Relp                        | 13.5V VI              | ' 👗 🖿 🛄 🔀                  |  |  |  |  |
| Configuration                                                                                                    | Erase All DTCs   | Print Result /<br>Operation Complete |                       | 14/14                      |  |  |  |  |
| Print Result / Operation Complete                                                                                                    |                  |                                      |                       |                            |  |  |  |  |
| All tasks are completed. Confirm LAN access, touch "Print" to print out this page.<br>In case consour can not immediately access to LAN or printer, Screen Capture function is available for<br>temporally storage of this page. Touch "Screen Capture", and save it. Screen capture data is in "CIII plus<br>Data Folder" on desk top, and open the folder named "ScreenImages". |                  |                                      |                       |                            |  |  |  |  |
| Part number after<br>Reproglprogramming                                                                                                    | Step             | 47660                                | -                     |                            |  |  |  |  |
| Part number before Reprog/programming                                                                                                    | 33               | 47660                                | ÷                     |                            |  |  |  |  |
| Vehicle                                                                                                    |                  | V37 INFINITI Q5                      | 0                     |                            |  |  |  |  |
| VIN                                                                                                    |                  | JN8CS1MU6EM_                         | Step                  |                            |  |  |  |  |
| System                                                                                                    |                  | ABS                                  | 33a                   | Print                      |  |  |  |  |
| Date                                                                                                    |                  | 9/24/2013 9:14:12                    | AM                    |                            |  |  |  |  |
|                                                                                                    |                  |                                      | Step                  |                            |  |  |  |  |
|                                                                                                    |                  |                                      | 33c                   | Confirm                    |  |  |  |  |
|                                                                                                    | F                | igure 19                             |                       |                            |  |  |  |  |

**NOTE:** If you cannot print the above screen:

- a. Select Screen Capture.
- b. Name the file.
- c. Save the file in My Documents.
- A copy of the screen is now saved in the CONSULT PC. It can be retrieved and printed at a later time.
- 34. After Confirmation has completed:
  - a. Select **Home**, close C-III plus, and disconnect from the vehicle.
  - b. Close C-III plus.
  - c. Turn the ignition OFF.
  - d. Disconnect the plus VI from the vehicle.

# **CLAIMS INFORMATION**

Submit a Primary Part (PP) type line claim using the following claims coding:

| DESCRIPTION                | PFP | OP CODE | SYM | DIA | FRT      |
|----------------------------|-----|---------|-----|-----|----------|
| Reprogram ABS control unit | (1) | PX74AA  | HC  | 32  | 0.4 hrs. |

(1) Refer to the electronic parts catalog (FAST or equivalent) and use the appropriate ACTUATOR ASSY – ANTISKID (ABS Control Unit) part number (47660 - XXXXX) as the Primary Failed Part (PFP).